## Steps to change status of PR

## 1. Go to below URL

http://prtopo.ncml.com/admin

| NCML Pr to PO Admin Panel                   |
|---------------------------------------------|
| Login<br>Username:<br>Password:<br>●) Login |
| Usemame:<br>Password:                       |
|                                             |
|                                             |

## 2. Enter username & password

Username : <u>anuj.v@ncml.com</u> Password : ncml@123

|   | Company Name                     |   | =                                                                                                    | 😫 Welcome, Anuj Kumar 🗸 |
|---|----------------------------------|---|----------------------------------------------------------------------------------------------------|-------------------------|
|   |                                  |   | PR to PO Dashboard                                                                                                |                         |
| 8 | Anuj Kumar<br>Purchase-Committee |   | 🛓 Total Users 🗘 🏋 Total Items/Products 💷 PR (Approved by HOD) 2 🖾 PR (Approved by HOD) 2 🖾 PR (Approved by HOD) 2 |                         |
| - | Dashboard                        |   | Dashboard Dashboard view with all statistics                                                                      |                         |
| • | Accounts                         | * |                                                                                                    |                         |
| - | Administration                   | > | © Copyright 2020 Company Name. All Rights Reserved.                                                               |                         |
| • | Authentication                   | > |                                                                                                    |                         |
| - | Dynamic Email S                  | > |                                                                                                    |                         |
| • | Enquiry_Order                    | > |                                                                                                    |                         |
| • | Generic_Links                    | > |                                                                                                    |                         |
| - | PR to PO                         | > |                                                                                                    |                         |
| • | Python Social A                  | > |                                                                                                    |                         |
| - | Taggit                           | > |                                                                                                    |                         |
|   |                                  |   |                                                                                                    |                         |
|   |                                  |   |                                                                                                    |                         |
|   |                                  |   |                                                                                                    |                         |
|   |                                  |   |                                                                                                    |                         |
|   |                                  |   |                                                                                                    |                         |
|   |                                  |   |                                                                                                    |                         |

After login .... you will get below dashboard screen

4. Then click on menu name Total PR (All) top

| Company Name                      | =                            |                                                              |                          |                                    |                              |                                | 🔅 Welcome, Anuj Kumar 🗸 |  |  |  |  |
|-----------------------------------|------------------------------|--------------------------------------------------------------|--------------------------|------------------------------------|------------------------------|--------------------------------|-------------------------|--|--|--|--|
|                                   | PR to PO Dashboard           |                                                              |                          |                                    |                              |                                |                         |  |  |  |  |
| Anuj Kumar<br>Purchase-Committee  | 1                            | Fotal Users 📍 🏋 Total Ite                                    | 385<br>ms/Products Depar | tments Total PR (All)              | ed) ICI PR (Approved by HOD) | ICIN PR (Approved by PC)       |                         |  |  |  |  |
| Dashboard                         | ≨ S<br>AfHo                  | elect order to change<br>ome / Orders                        |                          |                                    |                              |                                |                         |  |  |  |  |
| Accounts >                        |                              |                                                              |                          |                                    |                              |                                |                         |  |  |  |  |
| Administration >                  | Show                         | 10 \$ Entries                                                |                          |                                    | Search:                      |                                | Print PDF Excel         |  |  |  |  |
| Authentication >                  | ID                           | User                                                         | Profile                  | Order Id                           | Ordered Date                 | Status Name                    | Change Status           |  |  |  |  |
| Dynamic Email S >                 | 22                           | rehan.b@ncml.com                                             | rehan.b@ncml.com         | NCML/Silo/Basti/22-23/PR/014       | Sept. 14, 2022, 6 a.m.       | Approved By HOD                | Change Status           |  |  |  |  |
| Enquiry Order                     | 21                           | rehan.b@ncml.com                                             | rehan.b@ncml.com         | NCML/Silo/Batala/22-23/PR/013      | Sept. 14, 2022, 5:34 a.m.    | Approved By HOD                | Change Status           |  |  |  |  |
| Customer Cart                     | 20                           | rehan.b@ncml.com                                             | rehan.b@ncml.com         | NCML/Silo/Chhehreatta/22-23/PR/012 | Sept. 14, 2022, 5:29 a.m.    | Approved By HOD                | Change Status           |  |  |  |  |
| Orders                            | 19                           | rehan.b@ncml.com                                             | rehan.b@ncml.com         | NCML/Silo/Jalalabad/22-23/PR/011   | Sept. 5, 2022, 11:02 a.m.    | Approved By Purchase Committee | Change Statue           |  |  |  |  |
| <ul> <li>Status Option</li> </ul> |                              |                                                              |                          |                                    |                              |                                | change status           |  |  |  |  |
| Order Detail                      | 18                           | rehan.b@ncml.com                                             | rehan.b@ncml.com         | NCML/Silo/Batala/22-23/PR/010      | Aug. 26, 2022, 9:28 a.m.     | Approved By Purchase Committee | Change Status           |  |  |  |  |
| PR Vendor Details                 | 17                           | rehan.b@ncml.com                                             | rehan.b@ncml.com         | NCML/Silo/Bhattu/22-23/PR/009      | Aug. 23, 2022, 9:30 a.m.     | Approved By MD                 | Change Status           |  |  |  |  |
| Upload Approval Note              |                              |                                                              |                          |                                    |                              |                                |                         |  |  |  |  |
| Generic Links                     | 16                           | rehan.b@ncml.com                                             | rehan.b@ncml.com         | NCML/Silo/Bhattu/22-23/PR/008      | Aug. 23, 2022, 9:26 a.m.     | Approved By MD                 | Change Status           |  |  |  |  |
| ► PR to PO >>                     | 15                           | rehan.b@ncml.com                                             | rehan.b@ncml.com         | NCML/Silo/Bhattu/22-23/PR/007      | Aug. 23, 2022, 9:01 a.m.     | Approved By MD                 | Change Status           |  |  |  |  |
| Python Social A >                 | 14                           | rehan.b@ncml.com                                             | rehan.b@ncml.com         | NCML/Silo/Buxar/22-23/PR/006       | Aug. 23, 2022, 5:35 a.m.     | Approved By MD                 | Change Status           |  |  |  |  |
| Taggit >                          | 13                           | rehan.b@ncml.com                                             | rehan.b@ncml.com         | NCML/Silo/Chhehreatta/22-23/PR/005 | Aug. 23, 2022, 5:29 a.m.     | Approved By MD                 | Change Status           |  |  |  |  |
|                                   | Showing<br>4<br>14 Or<br>© C | g 1 to 10 of 14 entries<br>ders<br>opyright 2020 Company Nam | e. All Rights Reserved.  |                                    |                              |                                | Previous 1 2 Next       |  |  |  |  |

5. For change status of PR click on "Change Status" button on list view, then you will get below screen

| 9 New Tab                            | × 谢        | Select order to change   Djar | ngo s 🗙 🖸 Screen Capt | ure Result 🛛 🗙 🧿 New Tab         |                                     | ×   +                     |                                | <ul> <li>□</li> </ul>  |  |
|--------------------------------------|------------|-------------------------------|-----------------------|----------------------------------|-------------------------------------|---------------------------|--------------------------------|------------------------|--|
| prtopo.ncml.com/hoitymoppet/ch       | ange_statu | is/22 - Google Chrome         |                       | >                                |                                     |                           | Ŕ                              | 🖈 🛛 🗅 🗯 🖬 🙎            |  |
| ▲ Not secure   prtopo.ncml.c         | om/hoity   | moppet/change_status/2        | 22                    |                                  |                                     |                           |                                | 🔅 Welcome, Anuj Kumar  |  |
| NCML PR to PO                        |            |                               |                       |                                  |                                     |                           |                                |                        |  |
|                                      |            |                               |                       |                                  |                                     |                           | 00                             |                        |  |
| Undate Order Status                  |            |                               |                       | R (Created)                      | R (Greated) CB PR (Approved by HOD) |                           |                                |                        |  |
| opuate order Status                  |            |                               |                       |                                  |                                     |                           |                                |                        |  |
| Order No                             |            | NCML/Silo/Basti/22-23/PR      | 2/014                 |                                  |                                     |                           |                                |                        |  |
| Current Status                       |            | Approved By HOD               |                       |                                  | S                                   | earch:                    |                                | Print PDF Excel        |  |
| Change Status                        |            | Select Option ~               |                       |                                  |                                     | Ordered Date              | Status Name                    | Change Status          |  |
| Description                          |            | Enter Description             |                       |                                  |                                     | Sept. 14, 2022, 6 a.m.    | Approved By HOD                | Change Status          |  |
| Save Status                          |            |                               |                       |                                  |                                     | Sept. 14, 2022, 5:34 a.m. | Approved By HOD                | Change Status          |  |
|                                      |            |                               |                       |                                  |                                     | Sept. 14, 2022, 5:29 a.m. | Approved By HOD                | Change Status          |  |
|                                      |            |                               |                       |                                  |                                     | Sept. 5, 2022, 11:02 a.m. | Approved By Purchase Committee | Change Status          |  |
|                                      |            |                               |                       |                                  |                                     | Aug. 26, 2022, 9:28 a.m.  | Approved By Purchase Committee | Change Status          |  |
| Tracking status<br>PR Vendor Details | 17         | rehan.b@ncml.com              | rehan.b@ncml.com      | NCML/Silo/Bhattu/22-23/PR/009    |                                     | Aug. 23, 2022, 9:30 a.m.  | Approved By MD                 | Change Status          |  |
| Jpload Approval Note                 | 16         | rehan.b@ncml.com              | rehan.b@ncml.com      | NCML/Silo/Bhattu/22-23/PR/008    |                                     | Aug. 23, 2022, 9:26 a.m.  | Approved By MD                 | Change Status          |  |
| Generic_Links >                      | 15         | rehan.b@ncml.com              | rehan.b@ncml.com      | NCML/Silo/Bhattu/22-23/PR/007    |                                     | Aug. 23, 2022, 9:01 a.m.  | Approved By MD                 | Change Status          |  |
| PR to PO >                           | 14         | rehan.b@ncml.com              | rehan.b@ncml.com      | NCML/Silo/Buxar/22-23/PR/006     |                                     | Aug. 23, 2022, 5:35 a.m.  | Approved By MD                 | Change Status          |  |
| Python Social A >                    | der/?o=5   |                               |                       |                                  |                                     |                           |                                |                        |  |
| onemicon/aumil/enquiry_order/or      | uer/10=5   | rehan.b@ncml.com              | rehan.b@ncml.com      | NCML/Silo/Chhehreatta/22-23/PR/0 | 05                                  | Aug. 23, 2022, 5:29 a.m.  | Approved By MD                 | Change Status<br>09:55 |  |

6. Then select status on dropdown and enter your description / remarks / comments on below screen

| topo.ncml.com/hoitymoppet/cha | inge_status; | /22 - Google Chrome                      |                  | - 0                         | ×           | ×   +                     |                                | ~ — <b>D</b>        |
|-------------------------------|--------------|------------------------------------------|------------------|-----------------------------|-------------|---------------------------|--------------------------------|---------------------|
| Not secure   prtopo.ncml.co   | m/hoitym     | hoppet/change_status/2                   | 2                |                             | _           |                           | ê t                            | v 🗉 🗅 🗯 🖬 🕽         |
| NCML PR to PO                 |              |                                          |                  |                             |             |                           |                                | 🔅 Welcome, Anuj Kum |
| Update Order Status           |              |                                          |                  |                             | PR (Created | ) R (Approved by HOD)     | 3 CI PR (Approved by PC)       |                     |
| Order No                      | Ν            | CML/Silo/Basti/22-23/PR/                 | 014              |                             |             |                           |                                |                     |
| Current Status                | А            | pproved By HOD                           |                  |                             |             |                           |                                |                     |
| Change Status                 |              | Select Option                            |                  | ~                           |             | Search:                   |                                | Print PDF Exc       |
| Description                   |              | Select Option<br>Approved By Purchase Co | mmittee          |                             |             | Ordered Date              | Status Name                    | Change Status       |
| Save Status                   | F            | Rejected                                 |                  |                             |             | Sept. 14, 2022, 6 a.m.    | Approved By HOD                | Change Status       |
|                               |              |                                          |                  |                             |             | Sept. 14, 2022, 5:34 a.m. | Approved By HOD                | Change Status       |
|                               |              |                                          |                  |                             | 2           | Sept. 14, 2022, 5:29 a.m. | Approved By HOD                | Change Status       |
|                               |              |                                          |                  |                             |             | Sept. 5, 2022, 11:02 a.m. | Approved By Purchase Committee | Change Status       |
| der Detail                    | 18           | rehan.b@ncml.com                         | rehan.b@ncml.com | NCML/Silo/Batala/22-23/PR/0 | 10          | Aug. 26, 2022, 9:28 a.m.  | Approved By Purchase Committee | Change Status       |
| Vendor Details                | 17           | rehan.b@ncml.com                         | rehan.b@ncml.com | NCML/Silo/Bhattu/22-23/PR/0 | 09          | Aug. 23, 2022, 9:30 a.m.  | Approved By MD                 | Change Status       |
| load Approval Note            | 16           | rehan.b@ncml.com                         | rehan.b@ncml.com | NCML/Silo/Bhattu/22-23/PR/0 | 08          | Aug. 23, 2022, 9:26 a.m.  | Approved By MD                 | Change Status       |
| P to PO                       | 15           | rehan.b@ncml.com                         | rehan.b@ncml.com | NCML/Silo/Bhattu/22-23/PR/0 | 07          | Aug. 23, 2022, 9:01 a.m.  | Approved By MD                 | Change Status       |
| ython Social A                | 14           | rehan.b@ncml.com                         | rehan.b@ncml.com | NCML/Silo/Buxar/22-23/PR/00 | 6           | Aug. 23, 2022, 5:35 a.m.  | Approved By MD                 | Change Status       |
|                               |              |                                          |                  |                             |             |                           |                                |                     |